# Moodle 同步教室使用教學

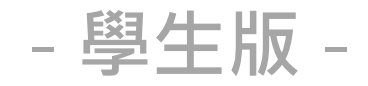

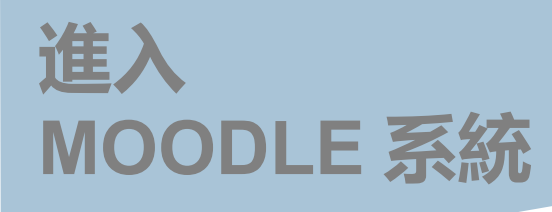

#### 1. 選擇該課程的同步教室

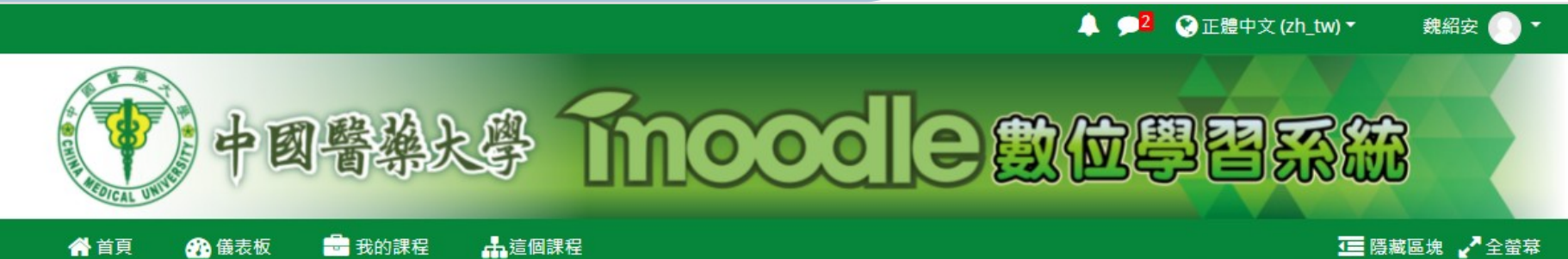

🔒 我的課程 ➡這個課程 ☆ 首頁 🕜 儀表板

#### > 儀表板 > 課程 > 測試課程 > 教學設計團隊測試課程

| ▲ 導覽 □                   | 然 公佈欄                                                                                            |
|--------------------------|--------------------------------------------------------------------------------------------------|
| 🎛 儀表板                    |                                                                                                  |
| 睂 網站首頁                   | 生物技術學課程基本資訊                                                                                      |
| > 網站頁面                   | 適用對象:3年級至6年級                                                                                     |
| ❤ 我的課程                   | 課程概述:Recombinant DNA technology Genomics Proteomics Metabolomics Nanotechnology<br>Animal Models |
| > 1101學期課程<br>> 1092學期課程 | 學習目標:本課程的目的在讓同學對現代的生物科技有基本的認識,內容將包括基本的基因操作及<br>後基因體時代的生物科技。                                      |
| 更多                       | 先修科目:生物化學                                                                                        |
| ✓ 課程                     | 教學方式:講課、習題練習                                                                                     |
| ∽ 測試課程                   | 評量方式:影片瀏覽(10%)、線上隨堂測驗(10%)、期中筆試(35%)、期末筆試(35%)、面授出席                                              |
| ✓ 教學設計團隊測試課程             | (10%)                                                                                            |
| > 成員                     |                                                                                                  |
| <b>田</b> 成績              | 110-1 同步教室教學-學生版                                                                                 |
| > 一般                     |                                                                                                  |
| > 110-1 同步教室教學-學生        |                                                                                                  |
| 版                        |                                                                                                  |
| > 主題: 數位教材錄製技巧           | 土闼、数位初竹球表仅均                                                                                      |
| > 主題 3                   | ▲ 動位数材绘制技巧-20200702 17 1MP HTMI 文件 上信龄2020/07/6 00:28                                            |
| > 病理學                    | KALL TAT J BARRELA > J-ZVZVV / VZ 17.1 MID THINK Z TT THIR 2020/07/0 05.20                       |
| ▲ 0E/01 業業與              |                                                                                                  |

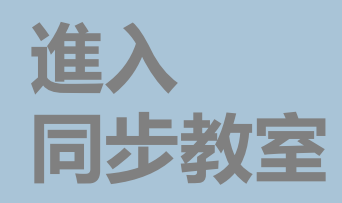

#### 1. 選擇加入方式 建議選擇麥克風 進入會議後可更改

#### 2. 檢測麥克風及耳機

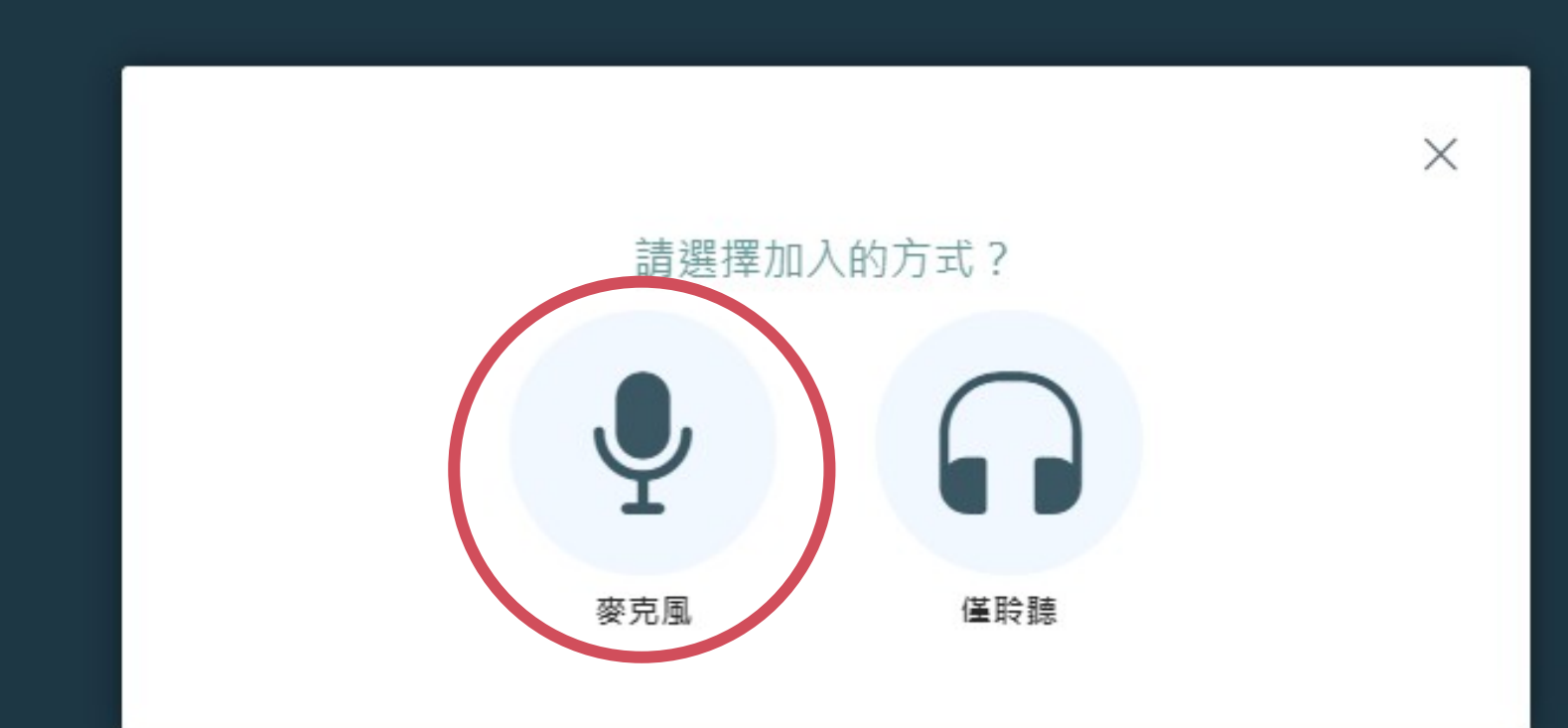

進入 同步教室

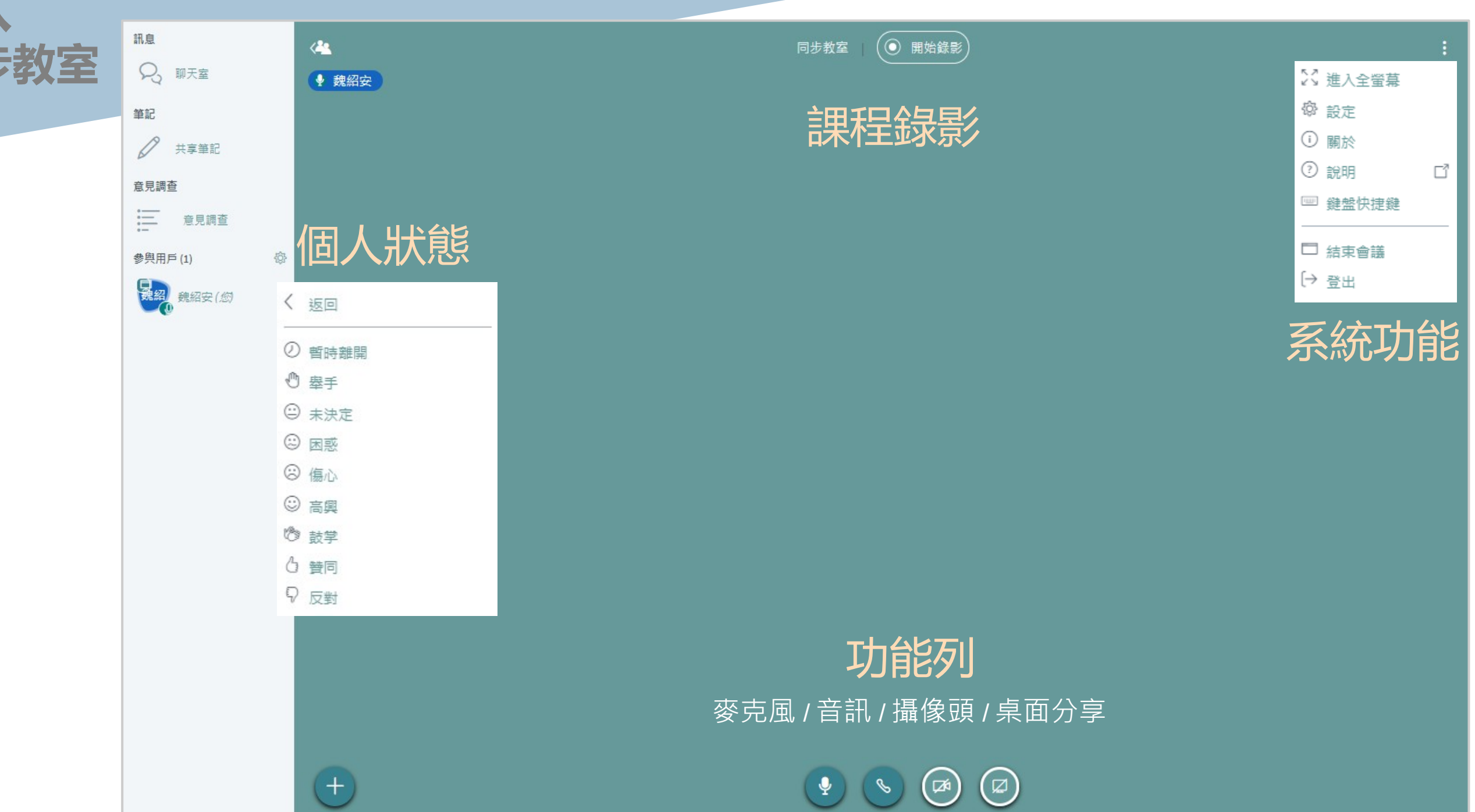

## 詳細功能請參閱影片版

### 同步教室功能教學影片清單

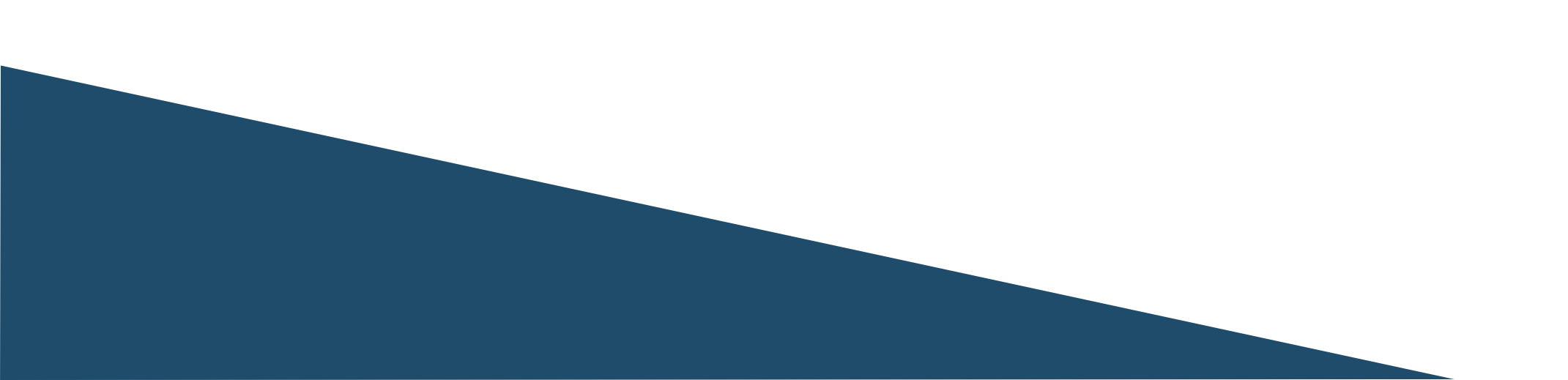